## **Computer Orientation**

| Usernames and Passwords                                                                                                    | ユーザ名とパスワード                                                                                                    |
|----------------------------------------------------------------------------------------------------|----------------------------------------------------------------------------------------------------|
| <ul> <li>You cannot select or change your password.</li> <li>Do not tell anyone your password.</li> <li>Never send your password through email.</li> <li>Memorize your password.</li> <li>If memorization is difficult for you, hide the paper you receive today in your wallet so that you can find it if you forget.</li> </ul> | <ul> <li>パスワードの選択や変更はできません。</li> <li>パスワードを人に教えないこと。</li> <li>パスワードをメールで送らないこと。</li> <li>パスワードを暗記すること。</li> <li>暗記が難しい人は、今日貰った紙を財布に隠して歩き持つことを進めます。</li> </ul> |
| The USERNAME:PASSWORD pair you received from MIC gives<br>you access to:<br>1. Your Mail account.<br>2. Your database account on micdb.                                                                                                    | MIC から貰ったユーザ名:パスワードを使えば下記のリソ<br>ースにアクセスができます:<br>1. MIC メールアカウント。<br>2. データベース「micdb」のアカウント。                                                                  |
| If you lose your password slip and forget your password, ask the Registrar or the Network Administrator for help.                                                                                                    | パスワードの紙を無くした上パスワードを忘れた場合、教<br>員、学務部、かネットワーク管理者に訪ねて下さい。                                                                                                    |

| The MIC Intranet                                                                                                    | 「イントラネット」のホームページ                                                                          |
|----------------------------------------------------------------------------------------------------|-------------------------------------------------------------------------------------------|
| To access the SEKAI web page:<br>In the address bar at the top of the Firefox browser window,<br>enter "http://SEKAI.miyazaki-mic.ac.jp" and press the "enter"<br>key. | 「SEKAI」にアクセス:<br>「Firefox」ブラウザーのアドレスバーに<br>「http://SEKAI.miyazaki-mic.ac.jp」を入力して「enter」。 |
| This is the main menu for MIC. There are links to the MIC Database, MIC Mail and many other MIC sites.                                                                 | これは国際大のメインメニュとして、データベース・MIC<br>メール等の国際大のサイトへのリンクが集まっているペー<br>ジです。                         |
| MIC Intranet access is restricted to the MIC campus network.                                                                                                    | イントラネットアクセスは学内ネットワークに限られてい<br>る。                                                          |

| MIC Database                                                                                                    | MIC データベース                                                                                                    |
|----------------------------------------------------------------------------------------------------|----------------------------------------------------------------------------------------------------|
| How to access the database:<br>1. Go directly to http://micdb.miyazaki-mic.ac.jp or<br>2. Click the "MIC Database" link on the Intranet web page.                                                                                                    | データベースへのアクセス方法:<br>1. 直接「http://micdb.miyazaki-mic.ac.jp」に行く。<br>2. 「イントラネット」ホームページにある「MIC Database」<br>リンクをクリック。                                            |
| <ul> <li>You will use the database to:</li> <li>1. check your class schedule</li> <li>2. monitor your academic progress</li> <li>3. register for courses</li> <li>4. find an instructor's schedule or office hours</li> <li>5. read the college rules</li> </ul> | <ul> <li>データベースで下記のことができる:</li> <li>1. 自分のスケジュール(時間割表)を確認</li> <li>2. 修業状況(単位等)を確認</li> <li>3. 履修登録をする</li> <li>4. 教員のスケジュールを見る</li> <li>5. 学則を読む</li> </ul> |
| MIC Database access is restricted to the MIC campus network.                                                                                                    | データベースのアクセスは学内ネットワークに限られてい<br>る。                                                                                                    |

| MIC email                                                                                       | MIC メール                                                     |
|-------------------------------------------------------------------------------------------------|-------------------------------------------------------------|
| Open your browser and type the following into the address box and login: http://mail.google.com | Google                                                      |
| ブラウザーを起動させ、アドレスボック<br>スに http://mail.google.com を入力して、ログインしてく<br>ださい。                           | One account. All of Google.<br>Sign in to continue to Gmail |
|                                                                                                 |                                                             |
|                                                                                                 | xxxxxxxxx@xxxxd.miyazaki-mic.ac.jp                          |
|                                                                                                 | Next Need help?                                             |
|                                                                                                 | Create account                                              |

| CAUTION!!!                                                    | 注意!!!                          |
|---------------------------------------------------------------|--------------------------------|
| When you are finished using a computer, always be sure to     | PC を利用した後、必ずログアウトするか PC の電源を切る |
| logout or turn off. If you leave your seat while logged in to | こと。データベース・MIC メールのようなネットワークサ   |
| MIC Database, MIC Mail, or another similar network service,   | ービスにログインしたままで席を外したら、他人があなた     |
| someone could gain access to your private information or      | の個人情報を入手したり、データを削除したりすることが     |
| even erase your files.                                        | できます。                          |